# **SNADIR**

### Accesso alle aree riservate del sito <u>http://www.snadir.it</u>

## **ISTRUZIONI PER L'UTENTE**

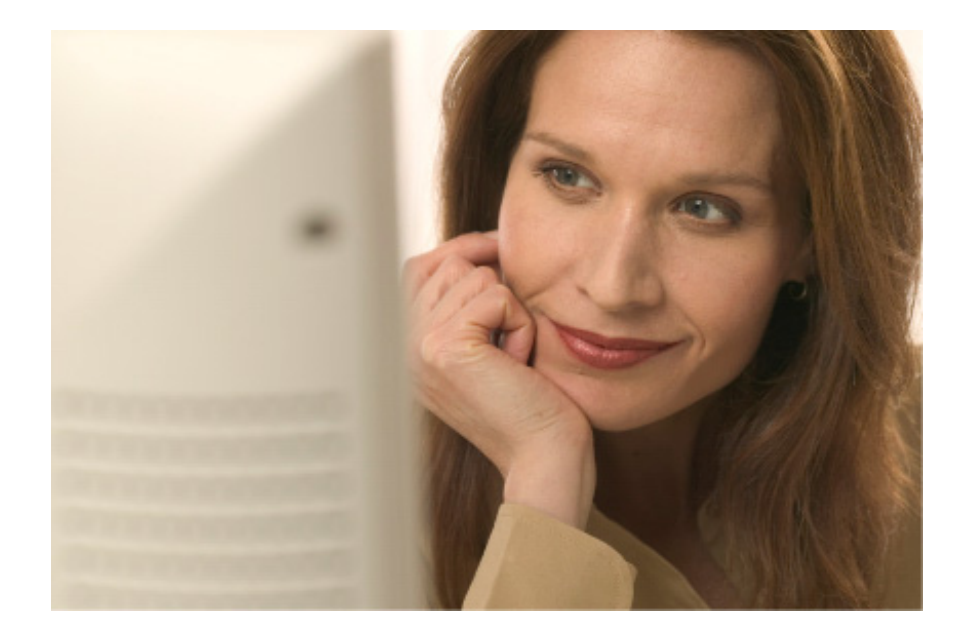

Snadir © 2010

### Accesso alle aree riservate del sito ISTRUZIONI PER L'UTENTE

Per accedere alle aree riservate è necessario effettuare alcune procedure che qui di seguito cercheremo di riassumere.

- I nuovi utenti che desiderano accedere per la prima volta alle aree riservate del sito devono innanzitutto verificare che sul loro cedolino sia comparsa la trattenuta sindacale a favore dello Snadir - Federazione Gilda-Unams (800/SAY); in caso positivo, devono chiedere la registrazione alla Segreteria Nazionale dello Snadir (tel. 0932/762374; fax 0932/455328; e-mail snadir@snadir.it); riceveranno una PASSWORD PROVVISORIA che, per ovvii motivi di privacy, dovranno cambiare quanto prima (secondo la procedura spiegata più in basso).
- Coloro che sono stati registrati nel sito precedentemente alla sua ristrutturazione (gennaio 2006), devono ricordare che per accedere con le vecchie password alle aree riservate occorre aggiungervi questi 5 caratteri: 2007\* (es: vecchia password= luna; nuova password = luna2007\* ).

<u>Attenzione</u>: perché le password possano espletare correttamente la loro funzione, è necessario ricordare se siano state registrate con caratteri MAIUSCOLI o MINUSCOLI.

#### **PROFILO UTENTE**

Tutti gli utenti, sia di vecchia che di recente registrazione, devono creare il loro "Profilo utente", nel quale inserire tutti i dati personali utili all'accesso e al recupero della password; si procede così:

✓ Effettuate l'accesso alle aree riservate inserendo nel box "Accesso" in alto a destra della homepage il login e la password

| Accesso  |         | 2      |   |
|----------|---------|--------|---|
| Login:   |         | *      | * |
|          | Accedi  |        |   |
| Password | dimenti | icata? |   |

✓ Inserite il Login (o username) che non è altro che il numero di tessera e poi, nella seconda finestra, la password; infine cliccate su "accedi"

Accanto al vostro nome e cognome verranno visualizzate due icone:

Profilo Utente (rappresentato dall'icona di un omino), logout. (per uscire).

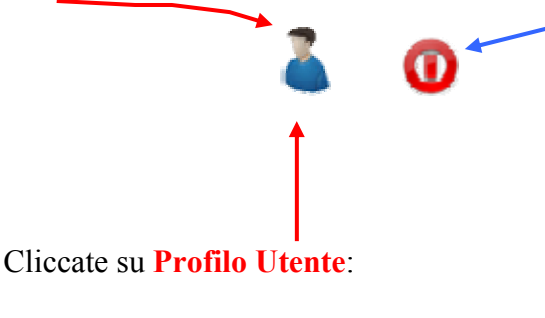

Per ogni utente verrà visualizzato un menu:

• E-mail

 $\checkmark$ 

- Domanda e Risposta personali
- Cambio Password
- Sms-List

| Gestione Profilo Utente |                                                                                                    |  |
|-------------------------|----------------------------------------------------------------------------------------------------|--|
| Pagina profilo di:      | ALC:                                                                                                    |  |
| •                       | Cambia Email<br>Domanda e riposta personali<br>Cambio Password<br>Numero cellulare per il servizio SMS-List<br>Esci |  |

Cliccate su Cambia e-mail per inserire il vostro indirizzo e-mail (ne troverete uno generico, ad es. test@snadir.it, che andrà modificato) e poi cliccate su "Modifica e - mail". Si tratta di una operazione molto importante in quanto, in caso di smarrimento della vostra password, nel momento in cui doveste un giorno utilizzare il servizio "Password dimenticata?", essa vi verrà inviata per e-mail all'indirizzo che avrete inserito nel suddetto profilo.

| Modifica em          | ail            |
|----------------------|----------------|
| Home Profilo Utente  |                |
| Email test@snadir.it | Modifica email |

- ✓ Tornate al Menù del "**Profilo utente**"
  - E-mail
  - Domanda e Risposta personali
  - Cambio Password
  - Sms-List

| Gestione P         | rofilo | o Utente                                  |
|--------------------|--------|-------------------------------------------|
| Pagina profilo di: |        |                                           |
|                    | •      | Cambia Email                              |
|                    | 0      | Domanda e riposta personali               |
|                    | 0      | Cambio Password 🛉                         |
|                    | 0      | Numero cellulare per il servizio SMS-List |
|                    | 0      | Esci                                      |

L'inserimento di una **domanda e di una risposta personali** che conoscete solo voi rappresenta una maggiore garanzia di riservatezza nel momento in cui vorrete usufruire del servizio **"Password dimenticata?"** 

- Cliccate quindi su "Domanda e risposta personali". Per modificare la domanda/risposta generica [Sono state inserite una domanda e una risposta generica che vi invitiamo a cambiare; Domanda: "Chi sono?". Risposta: "...... (= il proprio nome)"] che trovate nella apposita finestra, inserite
  - prima la vostra password,

| Modifica dom <i>a</i> | nda/risposta |   |                           |
|-----------------------|--------------|---|---------------------------|
| Home Profilo Utente   |              |   |                           |
| Domanda chi sono      | Risposta     | 1 | Modifica domanda risposta |
|                       |              |   |                           |

• poi scrivete una domanda ed una risposta cui sapete di potere rispondere solo voi, ed infine cliccate su "Modifica domanda risposta".

Il pannello **cambio password** serve a cambiare la password; è una operazione che possono fare, all'occorrenza, vecchi e nuovi utenti, ma è particolarmente importante per i **nuovi utenti che hanno ricevuto una PASSWORD PROVVISORIA E DEVONO CAMBIARLA** prima possibile per una questione di privacy; ricordiamo che, secondo le nuove leggi, le password devono essere costituite sia da lettere, che da numeri, che da caratteri speciali (es: **piPpo\*,#7&).** 

## Consigliamo di tenere bene a mente, per quanto riguarda le lettere, se si utilizzano caratteri MAIUSCOLI o minuscoli

✓ Se volete cambiare la password tornate al Menù del "Profilo utente", cioè

- E-mail
- Domanda e Risposta personali
- Cambio Password
- Sms-List

| Gestione Profilo Utente                                                                                                    |                                                                                    |
|----------------------------------------------------------------------------------------------------|------------------------------------------------------------------------------------|
| Pagina profilo di:                                                                                                    |                                                                                    |
| Cambia Email                                                                                                    |                                                                                    |
| Domanda e riposta p                                                                                                    | ersonali                                                                           |
| Cambio Password                                                                                                    |                                                                                    |
| Numero cellulare per                                                                                                    | il servizio SMS-List                                                               |
| Esci                                                                                                    |                                                                                    |
| <ul> <li>Digitate la nuova Password</li> <li>Confermate la nuova Password ris</li> <li>Cliccate su "Cambia Password"</li> </ul> | scrivendola su <b>Conferma la nuova Password</b> "                                 |
| Home Profilo Utente                                                                                                    |                                                                                    |
| Ti ricordiamo che la password dev<br>almeno 1 numerico e almeno uno<br>es: Pippo2190***                                         | e essere di almeno 7 caratteri così composta:<br>simbolo (ad esempio: *,[,#, etc.) |
| Cambia la tua Password                                                                                                    |                                                                                    |
| Password:                                                                                                    |                                                                                    |
| nuova Password:                                                                                                    |                                                                                    |
| Conferma la nuova Password:                                                                                                    |                                                                                    |
| Cambia Descuard                                                                                                    |                                                                                    |
| Campia Password Cancel                                                                                                    |                                                                                    |
|                                                                                                    |                                                                                    |

✓ Se volete inserire il vostro numero di cellulare nell'sms list, andate nel menù del "Profilo utente"

| Gestione P         | rofilo | o Utente                                  |
|--------------------|--------|-------------------------------------------|
| Pagina profilo di: |        |                                           |
|                    | 0      | Cambia Email                              |
|                    | 0      | Domanda e riposta personali               |
|                    | 0      | Cambio Password                           |
|                    | 0      | Numero cellulare per il servizio SMS-List |
|                    | 0      | Esci                                      |

- ✓ Cliccate su "Numero cellulare per il servizio SMS-List"
- ✓ e inserite i dati richiesti.....

**N.B. Il servizio è GRATUITO** e permette di ricevere un **sms** sul proprio cellulare con le notizie più importanti inserite nel sito <u>www.snadir.it</u>.

#### "Ho dimenticato la password"!

Nel caso in cui l'utente dimentichi la password, può usufruire del servizio di recupero cliccando nel box "Accesso", in alto a destra nella prima pagina, sul link "Password dimenticata?";

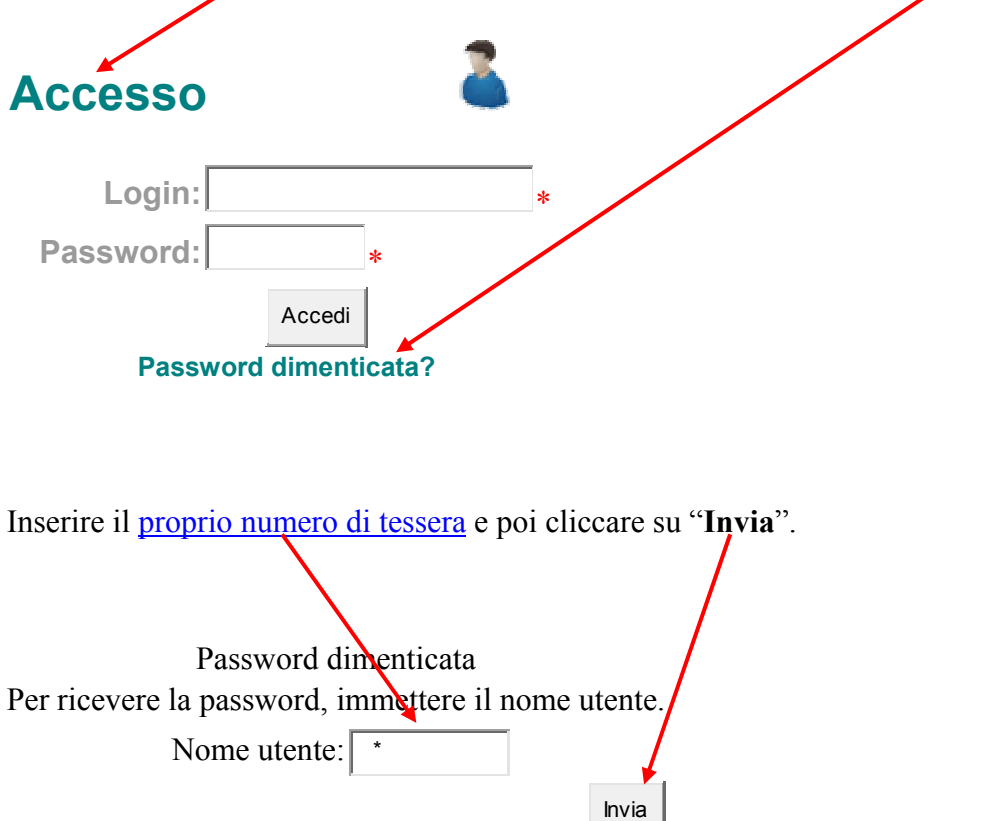

Nella schermata successiva, inserire la <u>risposta personale</u> registrata nel proprio Profilo Utente e infine cliccare su "**INVIA**".

La vostra password vi verrà spedita via e-mail all'indirizzo che avrete precedentemente inserito nel vostro Profilo Utente. Se non avrete inserito alcun indirizzo e-mail nel vostro profilo, ovviamente non riceverete alcuna password.

#### SE NON AVETE ANCORA INSERITO I VOSTRI DATI NEL "PROFILO

**UTENTE**" (e quindi non avete registrato né la domanda e risposta personali utili per recuperare la password, né l'indirizzo e-mail a cui la stessa verrà spedita), **per recuperare la password dimenticata** procedete nel seguente modo:

| A      | ccesso                                                                                                    |
|--------|----------------------------------------------------------------------------------------------------|
|        | Login: *                                                                                                    |
| F      | Password: *                                                                                                    |
|        | Accedi Password dimenticata?                                                                                        |
| ✓      | Cliccate prima su " <b>Password dimenticata</b> ?", in alto a destra nella prima pagina, nel box " <b>Accesso</b> " |
| √<br>√ | Dove si richiede il "nome utente" digitate il <u>vostro numero di tessera</u><br>Poi cliccate su " <b>Invio</b> ".  |
| Per    | Password dimenticata<br>r ricevere la password, immettere il nome utente.<br>Nome utente: *                         |

Il sistema vi porrà la domanda generica "Chi sono?", alla quale dovrete rispondere digitando solo il vostro NOME DI BATTESIMO; cliccate poi su "Invio".

Infine **NON DIMENTICATE** di inviare a <u>rossella@snadir.it</u> una e-mail con il seguente oggetto: "E-mail per recupero password", nella quale avrete indicato il vostro nome e cognome e il numero di tessera. <u>Soltanto dopo il ricevimento della vostra e-mail</u> il sistema potrà inviare la password al vostro indirizzo di posta elettronica.

Per qualsiasi chiarimento la Segreteria Nazionale dello Snadir è a vostra disposizione (Tel. 0932/762374; fax 0932/455328; e-mail <u>rossella@snadir.it</u>). Buona Navigazione!